# Catalyst 6500 シリーズ スイッチの NetFlow TCAM の使用率の管理

### 内容

<u>概要</u> <u>前提条件</u> <u>要件</u> <u>使用するコンポーネント</u> <u>背景説明</u> <u>問題</u> <u>解決方法</u> 関連情報

### 概要

このドキュメントでは、Cisco Catalyst 6500 シリーズ スイッチで TCAM(Ternary Content Addressable Memory)しきい値を超えたときに発生する問題とその解決方法について説明します 。

## 前提条件

#### 要件

このドキュメントに特有の要件はありません。

#### 使用するコンポーネント

このドキュメントの情報は、Supervisor Engine 720 が稼働する Cisco Catalyst 6500 シリーズ ス イッチに基づくものです。

このドキュメントの情報は、特定のラボ環境にあるデバイスに基づいて作成されました。このド キュメントで使用するすべてのデバイスは、初期(デフォルト)設定の状態から起動しています 。対象のネットワークが実稼働中である場合には、どのようなコマンドについても、その潜在的 な影響について確実に理解しておく必要があります。

### 背景説明

Netflow は、スイッチを通過するトラフィックに関する統計情報を収集するために使われる機能 です。統計情報は Netflow テーブルに格納された後、Netflow Data Expert (NDE) にエクスポー トされます。 ポリシー フィーチャ カード (PFC) およびそれぞれの分散型フォワーディング カ ード (DFC) に Netflow テーブルがあります。 ネットワーク アドレス変換 (NAT) などの一部の 機能では、フローを最初にソフトウェアで処理した後、ハードウェア アクセラレーションを行う 必要があります。PFC および DFC 上の Netflow テーブルは、ハードウェア アクセラレーション またはフロー スイッチが行われたトラフィックに関する統計情報を収集します。

NAT、Quality of Service(QoS)などの一部の機能が Netflow を使用します。NAT は転送を決定 するために Netflow を使用し、QoS はマイクロポリシング用にフローをモニタするために Netflow を使用します。NetFlow データ エクスポート(NDE)を使用すると、これらの統計情報 を外部 Netflow コレクタにエクスポートしてネットワーク動作をさらに分析することができます。

Supervisor Engine 720 は、NetFlow テーブルがどの程度いっぱいになったかをポーリング間隔ご とにポーリングし、テーブル サイズが設定済みしきい値に達するとアグレッシブ エージングを有 効にします。

テーブルがほぼ満杯になると、TCAM内の空きスペース不足のために作成できない新しいアクテ ィブ フローが発生します。この時点で、新しいフロー用のスペースを作成するために、テーブル 内のアクティブでないフローを積極的にエージングアウトすることが理にかなっています。この フローは、設定されたタイムアウト値とパケットしきい値を満たしていれば、テーブルに再挿入 できます。

#### 問題

Cisco Catalyst 6500 シリーズ スイッチでこのログが報告されることがあります。

EARL\_NETFLOW-4-TCAM\_THRLD: Netflow TCAM threshold exceeded, TCAM Utilization [[dec]%] この問題が発生すると、次のコンソール出力が表示されます。

Aug 24 12:30:53: %EARL\_NETFLOW-SP-4-TCAM\_THRLD: Netflow TCAM threshold exceeded, TCAM Utilization [97%]

Aug 24 12:31:53: %EARL\_NETFLOW-SP-4-TCAM\_THRLD: Netflow TCAM threshold exceeded, TCAM Utilization [97%]

# 解決方法

Netflow TCAM 使用状況を評価して最適化するために、次の手順を行います。

- 1. スイッチで service internal が有効になっている場合は、これを次のように無効化します。 6500(config)#no service internal
- Netflow TCAM のハードウェア制限を検査します。 TCAM に存在するフローの数を調べるために show mls netflow ip count コマンドを使用します。 PFC 動作モードを調べるために show platform hardware pfc mode コマンドを使用します。注: PFC3A、PFC3B、PFC3C 用の NetFlow TCAM (IPv4) 容量は 128,000 エントリです。PFC3BXL および PFC3CXL の 場合、容量は 256,000 エントリです。

 フローマスクを変更する準備をします。NetFlow はマスクの概念を使用します。Netflow マ スクを使用すると、収集される統計情報の量と詳細度を制御できます。これにより、スーパ ーバイザ エンジン プロセッサへの影響を制御することができます。使用されるマスクが具 体的であるほど、より多くの Netflow テーブル エントリが使用されます。

たとえば、統計が flows per interface-source IP address に設定されている場合、flows per interface-destination-source のままにするよりも少ないエントリが使用されます。

フローマスクが interface-full mode に設定されている場合、有効化されている対象のインタ ーフェイス数によっては NetFlow 用の TCAM がオーバーフローする可能性があります。こ の情報をチェックするには、show mls netflow ip count コマンドを発行します。マスクを変 更することは可能ですが、interface-full mode に設定すると、レイヤ 2、3、4 に関する情報 などの最も詳細な統計情報が得られます。

4. 次のようにして現在のフローマスクを確認します。

```
6500#show mls netflow flowmask
current ip flowmask for unicast: if-full
current ipv6 flowmask for unicast: null
```

フローマスクを必要に応じて変更します(interface-full flow キーワードにより、使用される TCAM エントリが最大数に設定されます)。

6500(config)#mls flow ip ?
interface-destination
interface-destination-source
interface-full
interface-source
interface-source
interface-source
interface-source
interface-source
interface-source
interface-source
interface-source
interface-source
interface-source
interface-source
interface-source
interface-source
interface-source
interface-source
interface-source
interface-source
interface-source
interface-source
interface-source
interface-source
interface-source
interface-source
interface-source
interface-source
interface-source
interface-source
interface-source
interface-source
interface-source
interface-source
interface-source
interface-source
interface-source
interface-source
interface-source
interface-source
interface-source
interface-source
interface-source
interface-source
interface-source
interface-source
interface-source
interface-source
interface-source
interface-source
interface-source
interface-source
interface-source
interface-source
interface-source
interface-source
interface-source
interface-source
interface-source
interface-source
interface-source
interface-source
interface-source
interface-source
interface-source
interface-source
interface-source
interface-source
interface-source
interface-source
interface-source
interface-source
interface-source
interface-source
interface-source
interface-source
interface-source
interface-source
interface-source
interface-source
interface-source
interface-source
interface-source
interface-source
interface-source
interface-source
interface-source
interface-source
interface-source
interface-source
interface-source
interface-source
interface-source
interface-source
interface-source
interface-source
interface-source
interface-source
interface-source
interface-source
interface-source
interface-source
interface-source
interface-source
interface-source
interface-source
interface-source
interface-source
interface-source
interface-source
interface-source
interface-source
interface-source
interface-source
interface-source
interface-source
interface-source
interface-

5. エージング タイマーを確認します。Netflow TCAM エージングには次の 3 つの異なるタイマ ーがあります:通常(Normal)、高速(Fast)、長期(Long)。 通常タイマーは、非アク ティブな TCAM エントリを消去するために使用されます。デフォルトでは、300 秒間で一 致しないすべてのエントリが消去されます。長期タイマーは、1,920 秒(32 分)を超えてテ ーブルに存在するエントリを消去するために使用されます。 長期タイマーの主な目的は、 カウンタのラッピングによって生じる不正確な統計情報を防ぐことです。高速タイマーは、 デフォルトで有効になっていません。高速タイマーを有効にするには mls aging fast [{time seconds} [{threshold packet-count}]] グローバル コマンドを使用します。 高速タイマーは、 設定された時間内に設定済みパケット数が得られないエントリをすべて消去します。 <sup>6500#show mls netflow aging</sup>

enable timeout packet threshold normal aging true 300 N/A fast aging true 32 100 long aging true 1920 N/A

次のようにエージングタイマーを変更します。
 6500(config)#mls aging normal ?

<32-4092> L3 aging timeout in second

6500(config)#mls aging long ? <64-1920> long aging timeout

6500(config)#mls aging fast ? threshold fast aging threshold time fast aging timeout value

6500(config)#mls aging fast threshold ?
<1-128> L3 fast aging theshold packet count
time fast aging timeout value

6500(config)#mls aging fast time ?

<1-128> L3 fast aging time in seconds threshold fast aging threshold

高速タイマーを有効にする場合は、最初に値を 128 秒に設定します。MLSキャッシュのサ イズが32,000エントリを超えて増加し続ける場合は、キャッシュサイズが32,000未満になる まで設定を減らします。それでもキャッシュが32,000エントリを超える場合は、通常の MLSエージングタイマーをを下します。8 秒の倍数になっていないエージングタイマー値は すべて、最も近い 8 秒の倍数値に調整されます。 6500(config)#mls aging fast threshold 64 time 30

# 関連情報

- Catalyst 6500 リリース 12.2SX ソフトウェア構成ガイド
- Cisco IOS NetFlow について 技術概要
- <u>テクニカル サポートとドキュメント Cisco Systems</u>